# 廉江市义务教育招生管理系统 操作指南(家长版)

2024/07

|          |     | 目录                                                                    |
|----------|-----|-----------------------------------------------------------------------|
| <u> </u> | 系统  | 运行环境1                                                                 |
|          | ()  | 浏览器1                                                                  |
|          | ()  | 登录网址1                                                                 |
|          | 1.  | 网页端: http://xsbm.lianjiang.gov.cn:9801/sign/index.html#/login1        |
|          | 2.  | 手机端: http://xsbm.lianjiang.gov.cn:9801/sign-mobile/index.html#/login1 |
| <u> </u> | 学生  | 报名2                                                                   |
|          | ()  | 网页端方式2                                                                |
|          | 1.  | 账号注册2                                                                 |
|          | 2.  | 账号登录                                                                  |
|          | 3.  | 查看校区地图3                                                               |
|          | 4.  | 报名4                                                                   |
|          | 5.  | 驳回意见查询及修改8                                                            |
|          | ()  | 手机端方式9                                                                |
|          | 1.  | 账号注册                                                                  |
|          | 2.  | 账号登录11                                                                |
|          | 3.  | 报名11                                                                  |
|          | 4.  | 驳回意见查询及修改14                                                           |
| Ξ,       | 修改著 | 密码15                                                                  |
|          | (─) | 网页端15                                                                 |
|          | ()  | 手机端16                                                                 |
|          | (三) | 个人中心17                                                                |

# 一、系统运行环境

(一) 浏览器

建议家长通过谷歌 (chrome) 浏览器访问系统进行学生报名操作。

- (二) 登录网址
  - 1. 网页端: <u>http://xsbm.lianjiang.gov.cn:9801/sign/index.html#/login</u>

|     | 廉江市义务教育   | 育招生管理系统  |
|-----|-----------|----------|
| 10  | 学生登录      | 教师登录     |
|     | A. 请输入用户名 |          |
|     | 合 请输入密码   |          |
|     | II 请输入验证码 | GROW     |
| M 6 | 记住登录状态    | 查看系统操作指导 |
|     |           | ₽        |
|     | 注册新用户     | 忘记密码?    |

2. 手机端: <u>http://xsbm.lianjiang.gov.cn:9801/sign-mobile/index.html#/login</u>

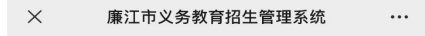

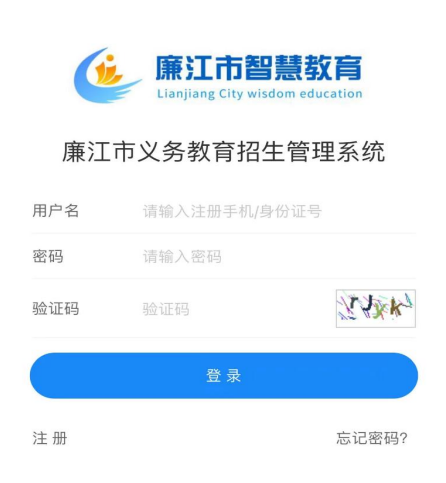

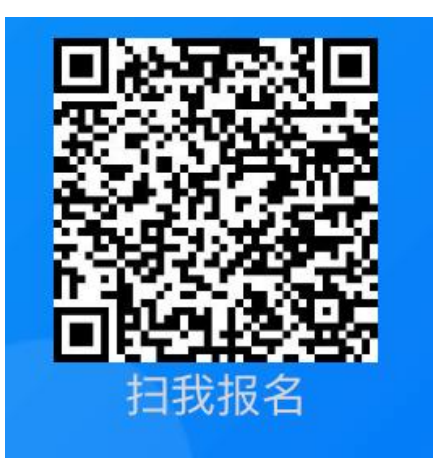

# 二、学生报名

## (一) 网页端方式

1. 账号注册

首次登录请先注册账号,点击"新用户注册"按钮进入注册页面。

| 学生登录     | 教师登录     |
|----------|----------|
| A 请输入用户名 |          |
| 请输入用户名   |          |
| 台 请输入密码  |          |
| 请输入密码    |          |
| ☑ 请输入验证码 | J 4ml    |
| 记住登录状态   | 查看系统操作指导 |
| 2        | 5-8-     |

注册步骤:

①姓名: 手工录入姓名信息 (学生或者家长姓名);

②身份证号码: 手工录入学生或者家长身份证号码;

③手机号码:手工录入手机号码,该号码为报名审核过程中接收短 信手机号码,请慎重填写,保证该手机号码在报名及录取过程中可随时 接收短信通知;

④验证码: 手工输入手机短信收到的验证码信息;

⑤密码: 手工录入密码信息, 8-20 位, 包含大、小写字母, 数字及 特殊字符;

⑥确认密码:再次手工录入密码信息,8-20位,包含大、小写字母,数字及特殊字符,上下密码保持一致;

⑦点击"注册"按钮,注册成功。

| 姓名     | 请输入    |       |
|--------|--------|-------|
| 身份证号码  | 请输入    |       |
| * 手机号码 | 请输入    |       |
| * 验证码  | 请输入验证码 | 发送验证码 |
| 密码     | 请输入    |       |
| *确认密码  | 请输入    |       |
|        | 注册     |       |

2. 账号登录

进入登录界面,在"学生登录"处按以下登录步骤操作: ①请输入用户名:手工录入注册时录入的手机号码或身份证号码; ②请输入密码:手工录入注册时设定的密码,8-20位,包含大、小写 字母,数字及特殊字符;

③请输入验证码:手工录入与验证码图标相匹配字符;
④记住登录状态:点击勾选可记住当前登录账号及密码信息;
⑤查看系统操作指导:点击可下载查看系统操作指导;
⑥扫我报名:扫描该二维码进去移动端登录页面。

| 学生登录     | 教师登录     |
|----------|----------|
| ♀ 请输入用户名 |          |
| 合 请输入密码  | 0        |
| 🕑 请输入验证码 | 298m     |
| 记住登录状态   | 查看系统操作指导 |
| 登        | 录        |
| 注册新用户    |          |

3. 查看校区地图

在小学、初中招生信息处,可以点击"小学校区地图"、"初中校 区地图",进入查看廉江市城区校区划分平面图。

| 小学招生信息        |          |                                                | 小学校区地图 查看更多> |
|---------------|----------|------------------------------------------------|--------------|
| 「「シー教育        | D. S. C. | <br>2024年秋季廉江市城区小学一年级招生(测)<br>2024-07-09 00:00 | 公办报名         |
|               |          |                                                |              |
| 初中招生信息        |          |                                                | 初中校区地图 查看更多> |
| X 12 2 - U.A. | +.<br>   | 2024年秋季廉江市城区初中一年级招生(测)<br>2024-07-09 00:00:00  | 公办报名         |

4. 报名

在对应学段的招生信息处,找到对应招生项目,如 "2024年秋季廉 江市城区小学一年级招生",点击右侧 "公办报名"按钮,进入报名。

| 10 |                        | 小学校区地图 | 查看更多> |
|----|------------------------|--------|-------|
|    | 2024年秋季廉江市城区小学一年级招生(测) |        | 公办报名  |
|    | 2024-07-09 00:00:00    |        |       |

### 详细报名步骤如下:

①方法1:点击"公办报名"按钮,弹出"我要报名"对话框,点击"报名";

|   |      |      |    | 小学校区地图 查看更多> |
|---|------|------|----|--------------|
|   | 我要报名 |      | ×  | 公办报名         |
| 7 | 报名   |      |    |              |
| 1 | 姓名   | 身份证号 | 操作 |              |
|   |      | 暂无数据 |    |              |
|   | _    |      |    |              |

②方法2:点击项目名称,进入"招生信息详情"页面,查看报名项目 详情,点击"公办报名"按钮,弹出"我要报名"对话框,点击"报名";

| 招生信息详情  |                        |           |      |     |  |
|---------|------------------------|-----------|------|-----|--|
| 所属报名项目: | 2024年秋季廉江市城区小学一年级招生(测) | 项目类别:     | 小学   |     |  |
| 总需求人数:  | ļi                     | 学生年龄(周岁): |      | - 8 |  |
| 报名时间范围: |                        | 补录时间范围:   |      |     |  |
| 初审时间范围: |                        | 复审时间范围:   |      |     |  |
| 学校类型:   | 公办                     | 首页附件      | 查看附件 |     |  |
|         | 公办报名                   | 返回        |      |     |  |

③进入报名详情页面,填报报名信息及资料。请根据招生办法及报 名提示,填报对应信息(**请仔细阅读教育局发布的招生办法,严格按照** 办法上的规定,进行材料上传,学生的招生类别即对应招生办法中的招 生对象)。注册账号支持报名多个学生。

| 个人信息                       |                                        |                                 |                                                   |  |  |
|----------------------------|----------------------------------------|---------------------------------|---------------------------------------------------|--|--|
| * 学生姓名:                    |                                        | * 学生民族:                         |                                                   |  |  |
| * 学生性别:                    |                                        |                                 |                                                   |  |  |
| * 学生出生日期:                  |                                        | * 学生身份证:                        |                                                   |  |  |
| *                          | 符合2018年8月31日前出生                        |                                 |                                                   |  |  |
| * 监护人关系1:                  |                                        | 监护人关系2:                         |                                                   |  |  |
| * 监护人姓名1:                  |                                        | 监护人姓名2:                         |                                                   |  |  |
| *监护人联系方式1:                 |                                        | 监护人联系方式2:                       |                                                   |  |  |
| * 监护人身份证号码1:               |                                        | 监护人身份证号码2:                      |                                                   |  |  |
| * 监护人户口簿户号:                | 请输入9位数字户口簿号                            |                                 |                                                   |  |  |
| * 监护人户籍地址:                 |                                        |                                 |                                                   |  |  |
| * 监护人详细户籍地址:               | 请输入到具体门牌号                              |                                 |                                                   |  |  |
| * 学生户口簿户号:                 | 请输入9位数字户口簿号                            |                                 |                                                   |  |  |
| * 学生户籍地派出所:                |                                        |                                 |                                                   |  |  |
| * 学生户籍地址:                  |                                        |                                 |                                                   |  |  |
|                            |                                        |                                 |                                                   |  |  |
| * 学生详细户籍地址:                | 请输入到具体门牌号                              |                                 |                                                   |  |  |
| * 招生类型:                    |                                        |                                 |                                                   |  |  |
| * 户主户口簿(请上传首页<br>+ 户主信自页)· | 点击上传文件名不能含特殊字符                         | * 监护人户口簿1(请上传<br>首页+- 监护人1信自页)· | 点击上传 文件名不能含特殊字符                                   |  |  |
| * 儿童户口簿 (请上传首页             | <b>占土上传</b> 文件名不能会特殊学符                 | 监护人户口簿2(请上传首                    | <b>占击上传</b> 文件名不能含特殊字符                            |  |  |
| +户主信息页+监护人信息               | ALL REPORT OF A DESCRIPTION            | 页+监护人2信息页):                     | ATTIMATION AND AND AND AND AND AND AND AND AND AN |  |  |
| 页+儿童信息页):                  |                                        |                                 |                                                   |  |  |
| 注意点:                       | 招生类别选择D类时,非康江城区户籍适龄儿童房产证相关资料必填         |                                 |                                                   |  |  |
|                            |                                        |                                 | h                                                 |  |  |
| 其他补充资料:                    | 点击上传文件名不能合特殊字符                         |                                 |                                                   |  |  |
| 诚信承诺书:                     | 本人承诺所提供的报名材料真实、准确。若有弄虚作假的,我自愿放弃        | 子女在该小学就读机会,并承担                  | 由此引起的法律责任。                                        |  |  |
|                            |                                        |                                 |                                                   |  |  |
| 泪惑担示.                      | <b>主确计级名信息可告情定率曲</b> 古主新方母方教报 法情密会报名资料 |                                 | 1740 Q.                                           |  |  |
| /血管症小:                     | 不歸以放口佔忍可尤果与农平,从山首付你什奴路,174(与无放口贝科      |                                 |                                                   |  |  |
|                            |                                        |                                 | h                                                 |  |  |
|                            |                                        |                                 |                                                   |  |  |
|                            | □ 已读并同意                                |                                 |                                                   |  |  |
| 填报志愿                       |                                        |                                 |                                                   |  |  |
| 学校类型: 公办                   |                                        |                                 |                                                   |  |  |
| * 公办学校: 请选                 | 择 ~                                    |                                 |                                                   |  |  |
| 暂存 提交 返回                   |                                        |                                 |                                                   |  |  |

填报指导如下:

① 学籍号:一般为G+学生身份证号 (G441010201001015519),如 不确认学籍号码是否正确请咨询学生对应老师确认后,进行填写,非学 生平时考试学号或者座位号;

② 户号, 获取路径

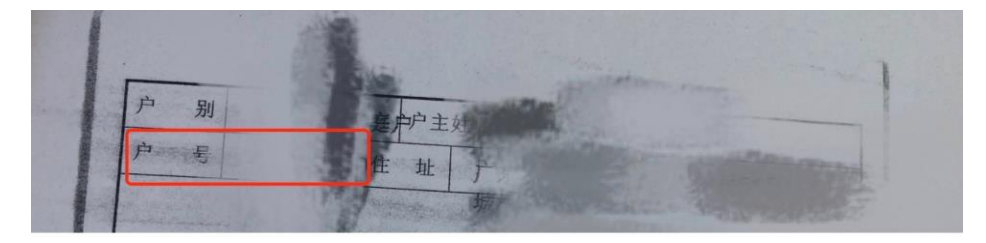

③ 房产证号,获取路径

| <br>粵月 | 房地权证  | 廉房 | 字第  |    |   |
|--------|-------|----|-----|----|---|
| 房地产权属人 | 1 AND |    |     |    |   |
| 身份证明号  |       |    |     |    |   |
| 房屋性质   |       | 规戈 | 川用途 | 住印 | È |

④ 不动产权证号码, 获取路径

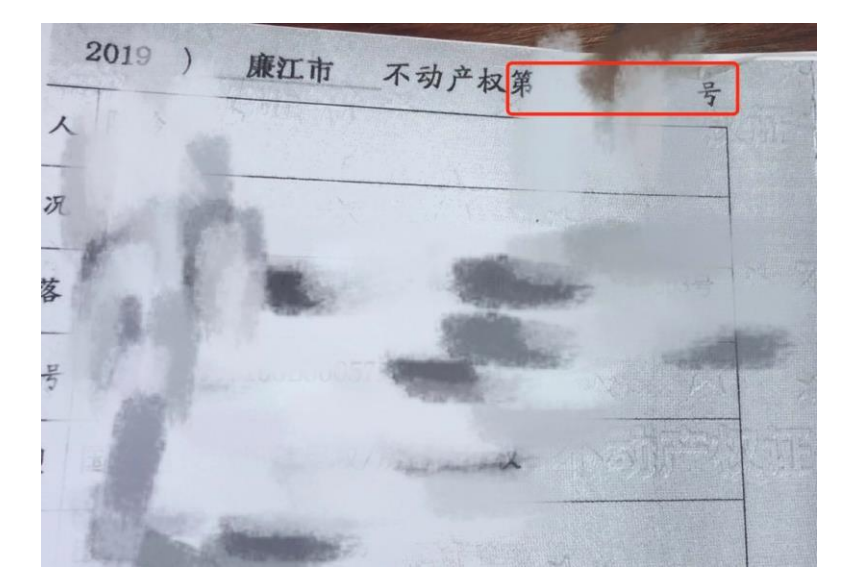

⑤ 出生证明编码, 获取路径

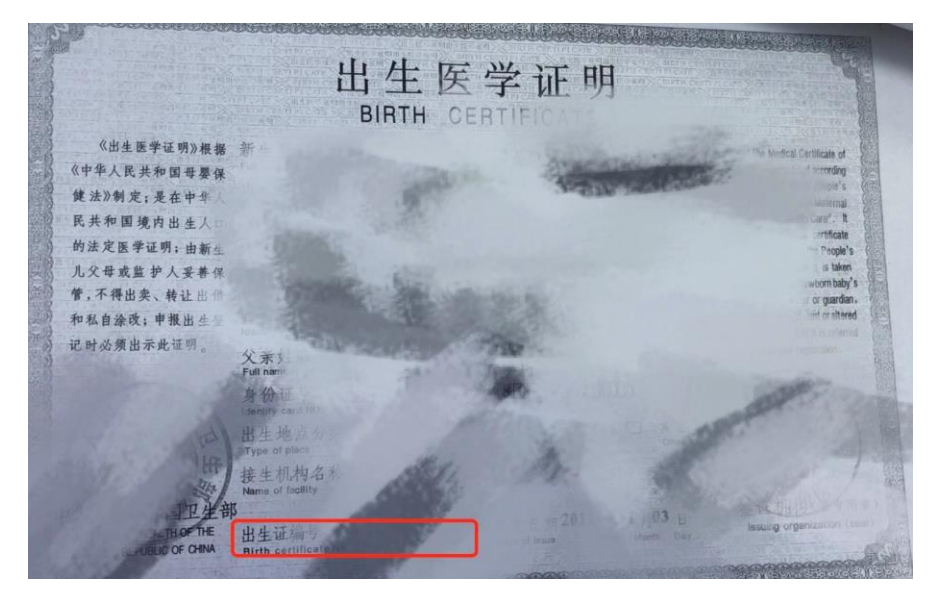

⑥营业执照号码, 获取路径

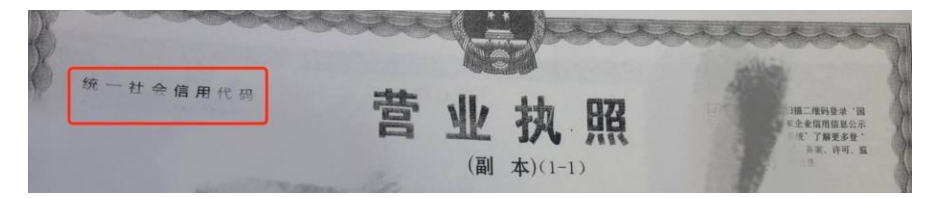

⑦招生类别请仔细阅读教育局公示的招生办法对号选择

所有报名信息均填报完成后,可以点击"暂存",**暂存后数据可以** 修改,暂存不代表报名成功,仅仅为暂时保存。如确认信息无误可点击 "提交",提交后数据不可修改,除非被审核驳回,请核对无误后再点 击"提交"按钮,提交后即报名成功。

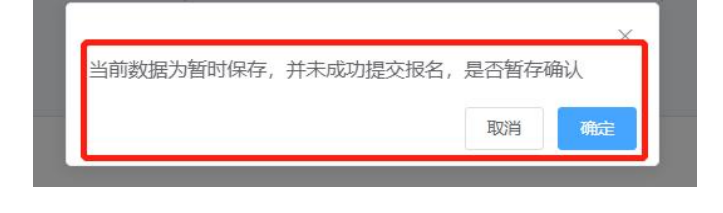

### 暂存提示

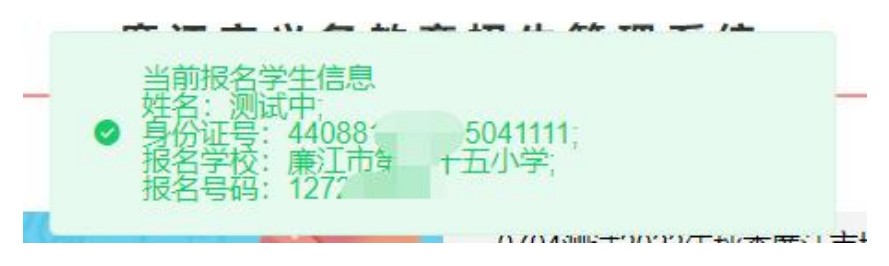

报名成功提示

报名成功后,点击"公办报名"按钮,弹出"我要报名"对话框;点击"查看"进入报名详情,查看报名信息。

| 我要报名 |      | ×     |
|------|------|-------|
| 报名   |      |       |
| 姓名   | 身份证号 | 操作    |
|      |      | 修改 查看 |

5. 驳回意见查询及修改

若收到短信提醒材料被驳回,可以点击"公办报名"按钮,弹出"我要报名"对话框,点击"查看"进入报名详情,查看驳回意见,并点击"修改",按要求重新提交材料,确认无误后,再点击"提交"。

|      | 资料审核  |         |         |    |  |    |
|------|-------|---------|---------|----|--|----|
|      | 审核结果: | 校区确认驳回  | 点击下载报名表 |    |  |    |
|      | 审核意见: | 户主户口簿上传 | 页不符     |    |  |    |
| - IN | 录取学校  |         |         |    |  |    |
|      | 录取学校: | -       |         |    |  |    |
|      |       |         |         |    |  | 修改 |
|      |       |         |         | 2. |  |    |

(二) 手机端方式

1. 账号注册

手机端可以通过复制链接进手机浏览器,或扫码二维码,进入报名界面 方法1: http://xsbm.lianjiang.gov.cn:9801/sign-mobile/index.html#/login 方法2: 手机微信二维码,扫码

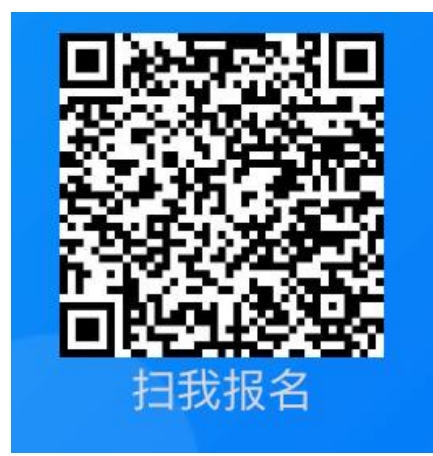

如果弹出下图提示页面,点击"继续访问",即可进入登录界面

 $\times$ 

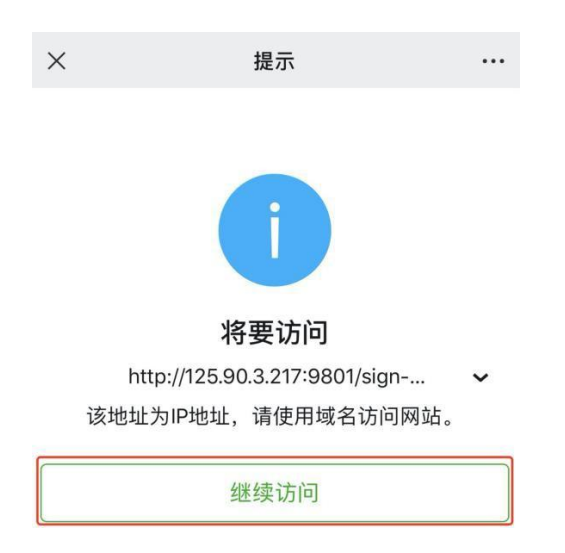

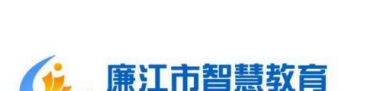

廉江市义务教育招生管理系统

....

## 廉江市义务教育招生管理系统

| 用户名 | 请输入用户名 |        |
|-----|--------|--------|
| 密码  | 请输入密码  |        |
| 验证码 | 验证码    | y Gi m |
|     | 登录     |        |
| 注册  |        | 忘记密码?  |

| ×   | 廉江市义务教育招生管理系统                   |    | ×     | 兼江市义务教育招生管理系统                                     | •  |
|-----|---------------------------------|----|-------|---------------------------------------------------|----|
|     |                                 |    |       |                                                   |    |
|     | <b>廉江市知彗</b> 救宫                 |    | Ć     | <b>廉江市智慧教育</b><br>Lianjiang City wisdom education |    |
|     | Lianjiang City wisdom education |    | 姓名    | 请输入姓名                                             |    |
| 廉江  | 市义务教育招生管理系统                     | ;  | 身份证号  | 请输入身份证号                                           |    |
| 用户名 | 请输入注册手机/身份证号                    |    | 手机号   | 请输入手机号                                            |    |
| 密码  | 请输入密码                           |    | 短信验证码 | 请输入短信验证码 发送验                                      | 证码 |
| 验证码 | 验证码                             | W. | 密码    | 请输入密码                                             |    |
|     | 登录                              |    | 确认密码  | 请输入确认密码                                           |    |
| 注册  | 忘记密                             | 码? |       | 注册                                                |    |
|     |                                 |    |       | 返回登录                                              |    |

首次登录请先注册账号,点击"新用户注册"按钮进入注册页面。

注册步骤:

①姓名: 手工录入姓名信息 (学生或者家长姓名);

②身份证号码: 手工录入学生或者家长身份证号码;

③手机号码:手工录入手机号码,该号码为报名审核过程中接收短 信手机号码,请慎重填写,保证该手机号码在报名及录取过程中可随时 接收短信通知;

④验证码: 手工输入手机短信收到的验证码信息;

⑤密码:手工录入密码信息, 8-20 位, 包含大、小写字母, 数字及 特殊字符;

⑥确认密码:再次手工录入密码信息,8-20位,包含大、小写字母, 数字及特殊字符,上下密码保持一致;

⑦点击"注册"按钮,注册成功。

2. 账号登录

进入登录界面,按以下登录步骤操作:

①请输入用户名:手工录入注册时录入的手机号码或身份证号码;

②请输入密码: 手工录入注册时设定的密码, 8-20位, 包含大、小写 字母, 数字及特殊字符;

③请输入验证码: 手工录入与验证码图标相匹配字符。

3. 报名

在对应学段的招生信息处,找到对应招生项目,如"2024年秋季廉 江市城区小学一年级招生",点击右侧"公办"按钮,进入报名信息界 面,点击"公办报名"。

| 小学招生信息     |        |                    | 更多>      |
|------------|--------|--------------------|----------|
| ● 2024年秋季庸 | §江市城[  | 区小学一年级…(           | 07-09 公办 |
|            | × 廉江   | 市义务教育招生管理系统        |          |
|            | 报名项目   | 2024年秋季廉江市城区小学一    | 年级招      |
|            | 项目类别   | 小学                 |          |
|            | 学生年龄   | ■ 至 ■              |          |
|            | 学校类型   | 公办                 |          |
|            | 总需求人数  | ÷                  |          |
|            | 报名开始时间 | 2024 0, 0, 0JUJUV  |          |
|            | 报名截止时间 |                    |          |
|            | 补录开始时间 | 202- 0, 0-00-00-00 |          |
|            | 补录截止时间 |                    |          |
|            | 初审开始时间 |                    |          |
|            | 初审截止时间 |                    |          |
|            | 复审开始时间 |                    |          |
|            | 复审截止时间 |                    |          |
|            |        | 公办报名               |          |

进入报名详情页面,填报报名信息及资料。请根据招生办法及报名 提示,填报对应信息(**请仔细阅读教育局发布的招生办法,严格按照办** 法上的规定,进行材料上传,学生的招生类别即对应招生办法中的招生 对象)。注册账号支持报名多个学生。

| 23:           | 50                     | 11 <b>e</b>     |      | 23:50                      |                        | :11       | ?∎                    | 23:50                    | ul ≎ ∎)         |
|---------------|------------------------|-----------------|------|----------------------------|------------------------|-----------|-----------------------|--------------------------|-----------------|
| ×             | 在线报名                   | - 廉江市义务教育招生     | •••• | × 在线报:                     | 名 - 廉江市                | 义务教育招生    |                       | × 在线报名                   | - 廉江市义务教育招生 *** |
| 个人信息          | 3                      |                 |      | *学生详细户籍地址:                 | 请输入到具                  | 体门牌号      |                       | * A类-房产证详细地址:            | 请输入到具体门牌号       |
|               | * 学生姓名:                | * 学生民族:         |      | * 招生类型:                    | А类                     |           |                       | A类-儿童出生证:                | 点击上传文件名不能含特殊字符  |
|               | * 学生性别:                | 一寸个人照片:         | 点击   | * 户主户口簿:                   | 点击上传                   | *监护人户口簿1: | 点击上1                  | A类-出生证明编码:               |                 |
|               |                        |                 | 文件名  |                            | 文件名不能含                 |           | 文件名不能                 | 其他补充资料:                  | 点击上传 文件名不能含特殊字符 |
| *             | 学生出生日期:                | 第一次 * 学生身份证:    |      | 监护人户口簿2:                   | 特殊学校<br>点击上传<br>文件名不能含 | * 儿童户口簿:  | 特殊子(<br>点击上)<br>文件名不能 | 诚信承诺书:                   |                 |
| ,             | * 监护人关系1:<br>* 监护人姓名1: | 监护人关系2: 监护人姓名2: |      | 注意点:                       | 特殊字符<br>損生支制法<br>户籍運動人 |           | 特殊字f<br>区<br>Ma       | 温馨提示:                    |                 |
| * 监禁          | 户人联系方式1:               | 监护人联系方式2:       |      |                            | T reasons area         |           |                       |                          | 已读并同意           |
| * 监护/<br>* 监护 | 人身份证号码1:<br>7人户口簿户号:   | 监护人身份证号码2:      |      | * A英-房产证明英型:<br>* A英-证明附件: | A菜-房产证                 | 文件名不能含特殊字 | ŦŦ                    | 真报志愿<br>学校类型: 公办         |                 |
| 141 ×         | 护人户籍地址:                |                 |      | * A类-证件号码:                 |                        |           |                       | a () da Militàre - Later |                 |
| * 监护人         | 、详细户籍地址:               | 请输入到具体门牌号       |      | * A类-房产证地址:                |                        |           |                       | 公小学校: [原]                |                 |
| * 学           | 生户口簿户号:                | 请输入户口障户号        |      | A类-房产证详细地址:                | 请输入到具                  | 体门牌号      |                       | 暂存                       | 提交返回            |
| * 学生          | 户籍地派出所:                |                 |      | A类-儿童出生证:                  | 点击上传                   | 交件名不能含特殊字 | 待                     |                          |                 |
| *             | 学生户藉地址:                |                 |      | A类-出生证明编码:_                |                        |           |                       |                          | <u> </u>        |

填报指导如下:

⑥ 学籍号:一般为G+学生身份证号(G441010201001015519),如 不确认学籍号码是否正确请咨询学生对应老师确认后,进行填写,非学 生平时考试学号或者座位号;

⑦ 户号, 获取路径

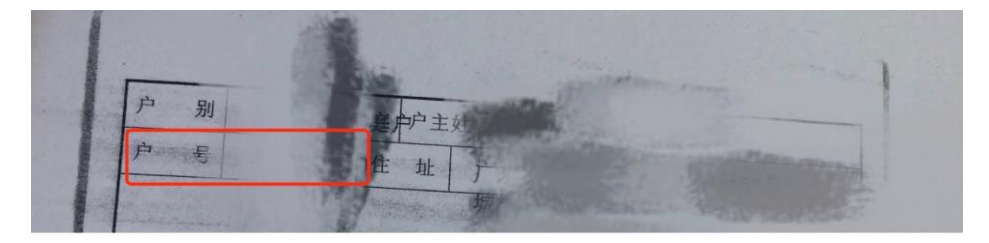

⑧ 房产证号,获取路径

| 粤朋     | 房地权证     | 廉房 | 字第  | 号  |
|--------|----------|----|-----|----|
| 房地产权属人 | and and  |    |     |    |
| 身份证明号  | - mar 11 |    |     |    |
| 房屋性质   |          | 规戈 | 川用途 | 住宅 |

⑨ 不动产权证号码, 获取路径

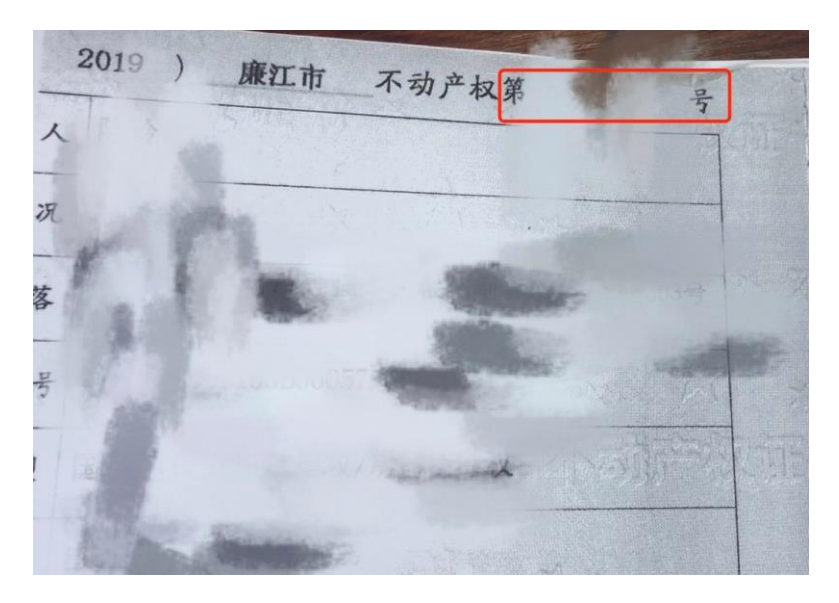

⑩ 出生证明编码, 获取路径

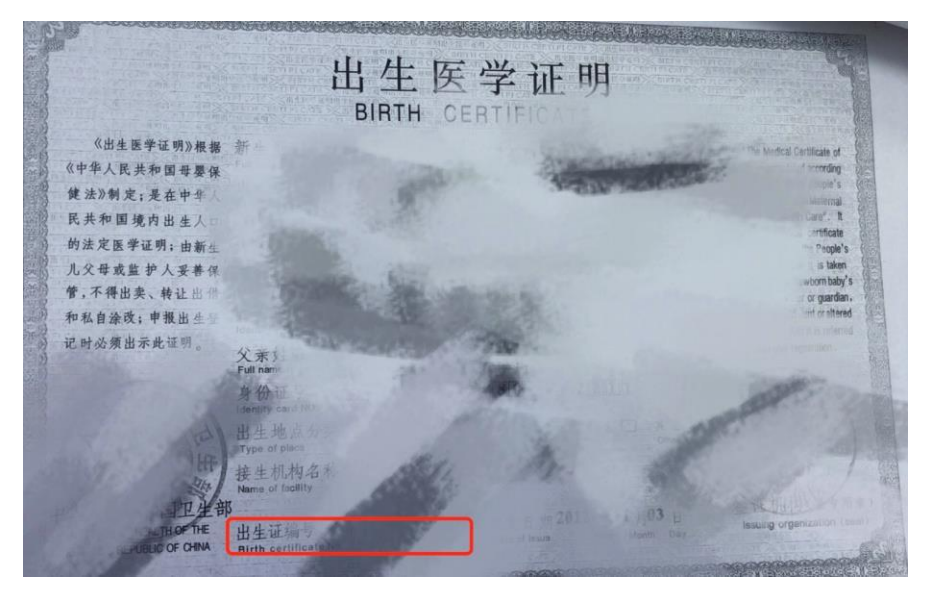

⑥营业执照号码, 获取路径

|                        | 5-5-5 |   | anner      |                                                 |
|------------------------|-------|---|------------|-------------------------------------------------|
| <sup>336</sup> 一社会信用代码 | 楷日    | 业 | 执照(本)(1-1) | 14.一概转变法 14<br>业主电调相组织会示<br>水,了解更多量。<br>品表,许可、重 |

⑦招生类别请仔细阅读教育局公示的招生办法对号选择

所有报名信息均填报完成后,可以点击"暂存",**暂存后数据可以** 修改,暂存不代表报名成功,仅仅为暂时保存。如确认信息无误可点击 "提交",提交后数据不可修改,除非被审核驳回,请核对无误后再点 击"提交"按钮,提交后即报名成功。

报名成功后,点击"公办"按钮,弹出"我要报名"对话框;点击"查 看"进入报名详情,查看报名信息。

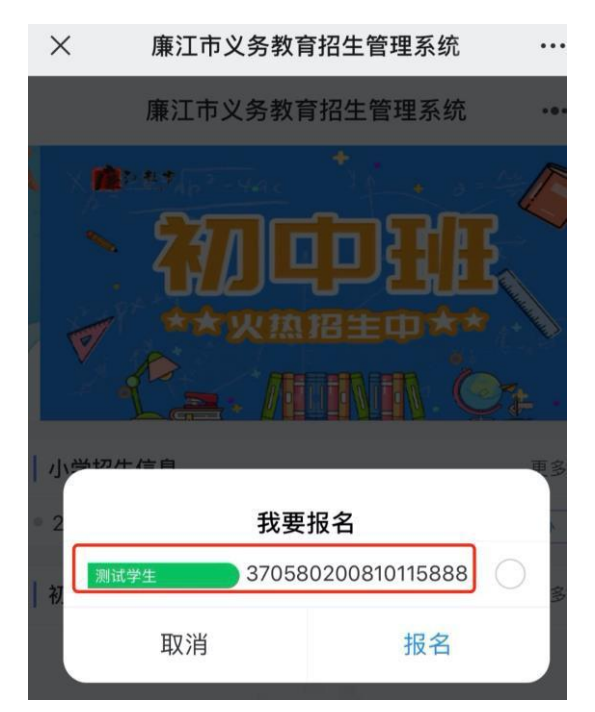

4. 驳回意见查询及修改

若收到短信提醒材料被驳回,可以点击"公办报名"按钮,弹出"我要报名"对话框,点击报名学生,进入报名详情,查看驳回意见,并按要求重新提交材料,确认无误后,再点击"提交"。

| 填报志愿  |           |
|-------|-----------|
| 学校类型  | 公办        |
| 公办志愿: | 廉江市第十三小学  |
| 报名号码: | 113240002 |
| 审核结果: | 校区确认驳回    |
| 审核意见: | 缺少户主页举证材料 |
| 录取学校: |           |
|       | 提交返回      |

# 三、修改密码

## (一) 网页端

如果登录时忘记密码,可点击"忘记密码"按钮,进入"忘记密码"页面, 录入相关数据,点击"修改"按钮。

| 招生管理系统   |                                                                                                    |                                                                                                    |                                                                                                    |
|----------|----------------------------------------------------------------------------------------------------|----------------------------------------------------------------------------------------------------|----------------------------------------------------------------------------------------------------|
| 教师登录     |                                                                                                    |                                                                                                    |                                                                                                    |
| ]        | 廉江市                                                                                                    | 「义务教育招生                                                                                                    | 管埋糸统                                                                                                    |
|          | • * 手机号码                                                                                                    | 请输入                                                                                                    |                                                                                                    |
|          | * 验证码                                                                                                    | 请输入验证码                                                                                                    | 发送验证码                                                                                                    |
| ×4m      | * 密码                                                                                                    | 请输入                                                                                                    |                                                                                                    |
| 查看系统操作指导 | * 确认密码                                                                                                    | 请输入                                                                                                    |                                                                                                    |
| ł        |                                                                                                    | 修改                                                                                                    |                                                                                                    |
| 忘记密码?    |                                                                                                    | 返回登录                                                                                                    |                                                                                                    |
|          | 招生管理系统 教师登录 ③ ③ ● ● <p< td=""><td>諸相生管理系统       人         教师登录        <ul> <li>廉江市</li> <li>●<ul> <li>●<uli< td=""><td>諸指生管理系统          教师登录          第冊登录       第二市义务教育招生         ●       手机号码         ●       手机号码         ●       ●         ●       ●         ●       ●         ●       ●         ●       ●         ●       ●         ●       ●         ●       ●         ●       ●         ●       ●         ●       ●         ●       ●         ●       ●         ●       ●         ●       ●         ●       ●         ●       ●         ●       ●         ●       ●         ●       ●         ●       ●         ●       ●         ●       ●         ●       ●         ●       ●         ●       ●         ●       ●         ●       ●         ●       ●         ●       ●         ●       ●         ●       ●         ●       ●</td></uli<></li></ul></li></ul></td></p<> | 諸相生管理系统       人         教师登录 <ul> <li>廉江市</li> <li>●<ul> <li>●<uli< td=""><td>諸指生管理系统          教师登录          第冊登录       第二市义务教育招生         ●       手机号码         ●       手机号码         ●       ●         ●       ●         ●       ●         ●       ●         ●       ●         ●       ●         ●       ●         ●       ●         ●       ●         ●       ●         ●       ●         ●       ●         ●       ●         ●       ●         ●       ●         ●       ●         ●       ●         ●       ●         ●       ●         ●       ●         ●       ●         ●       ●         ●       ●         ●       ●         ●       ●         ●       ●         ●       ●         ●       ●         ●       ●         ●       ●         ●       ●         ●       ●         ●       ●</td></uli<></li></ul></li></ul> | 諸指生管理系统          教师登录          第冊登录       第二市义务教育招生         ●       手机号码         ●       手机号码         ●       ●         ●       ●         ●       ●         ●       ●         ●       ●         ●       ●         ●       ●         ●       ●         ●       ●         ●       ●         ●       ●         ●       ●         ●       ●         ●       ●         ●       ●         ●       ●         ●       ●         ●       ●         ●       ●         ●       ●         ●       ●         ●       ●         ●       ●         ●       ●         ●       ●         ●       ●         ●       ●         ●       ●         ●       ●         ●       ●         ●       ●         ●       ●         ●       ● |

#### 重置密码步骤:

1.手机号码: 手工录入注册时手机号码;

2.验证码: 手工输入手机短信发送验证码信息;

3.密码: 手工录入密码信息, 8-20 位, 包含大、小写字母, 数字及特殊

4.确认密码:再次手工录入密码信息,8-20位,包含大、小写字母,数字及特殊字符,上下密码保持一致。

# (二) 手机端

×

如果登录时忘记密码,可点击"忘记密码"按钮,进入"忘记密码"页面, 录入相关数据,点击"修改"按钮。

| (÷    | 廉订市智慧教育                         |
|-------|---------------------------------|
|       | Lianjiang City wisdom education |
| 手机号   | 请输入手机号                          |
| 短信验证码 | 请输入短信验证码 发送验证码                  |
| 密码    | 请输入密码                           |
| 确认密码  | 请输入确认密码                         |
|       | 修改                              |
|       | 返回登录                            |

廉江市义务教育招生管理系统 ···

#### 重置密码步骤:

1.手机号码: 手工录入注册时手机号码;

2.验证码: 手工输入手机短信发送验证码信息;

3.密码: 手工录入密码信息, 8-20 位, 包含大、小写字母, 数字及特殊字符;

4.确认密码:再次手工录入密码信息,8-20位,包含大、小写字母,数字及特殊字符,上下密码保持一致。

(三) 个人中心

点击个人中心,可操作修改查看该账号下报名的数据、账号基本资料及修改 密码。

| <b>廉江市智慧</b> 都<br>Lianjiang City wisdom edu | <b>文育</b><br>cation | 廉江市义务教育招生管理系统 |             |        |              |      | ¢           | 学生1 | 个人中心    | 退出 |  |
|---------------------------------------------|---------------------|---------------|-------------|--------|--------------|------|-------------|-----|---------|----|--|
| ▲ 用户名称                                      | 学生1                 | 我的报名          | 基本资料 修改     | 文密码    |              |      |             |     |         |    |  |
| ● 身份证号                                      | 111111113           | 学生社交          | 真松证早和       | 据文项日文政 | 据文举统         | 举续来到 | 寻取结果        |     | 掘炉      |    |  |
| ↓ 手机号码                                      | 1377777773          | +1111         | 3 W 41 5 19 | 派司委員員物 | 10X T2 - FTX | 子仪失至 | 75 DE AP 26 |     | Dari Je |    |  |

在此操作修改密码,在知道旧密码的前提在可在此修改密码,如不知道旧密码则使用登录首页"忘记密码"通过手机号码及验证码重置密码。